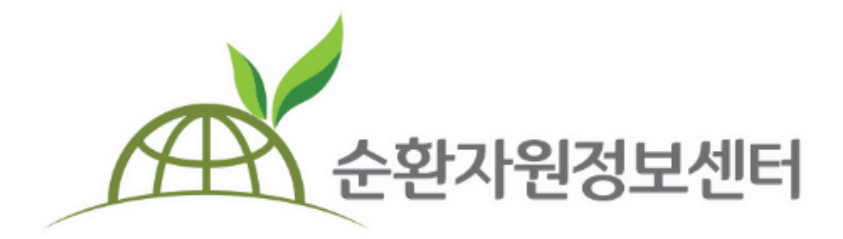

# **순환자원정보센터** 전자계약 매뉴얼

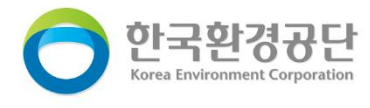

### <u>※ 전자입찰·계약 권한 설정 후 이용가능합니다. (회원가입 매뉴얼 참고)</u>

# 1. 전자계약 이용 절차 3p 2. 전자계약서 작성(발주자) 4p 인지세 설정안내 9p 3. 전자계약서 접수 및 서명 (계약상대자) 13p 4. 전자계약서 최종서명 (발주자) 18p 5. 변경계약서 작성 (발주자) 20p 6. QR코드를 통한 원본 전자계약서 실시간 확인 23p

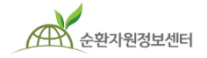

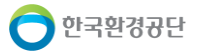

## 1. 전자계약 시스템 업무흐름 및 전자서명 확인절차

순환자원정보센터

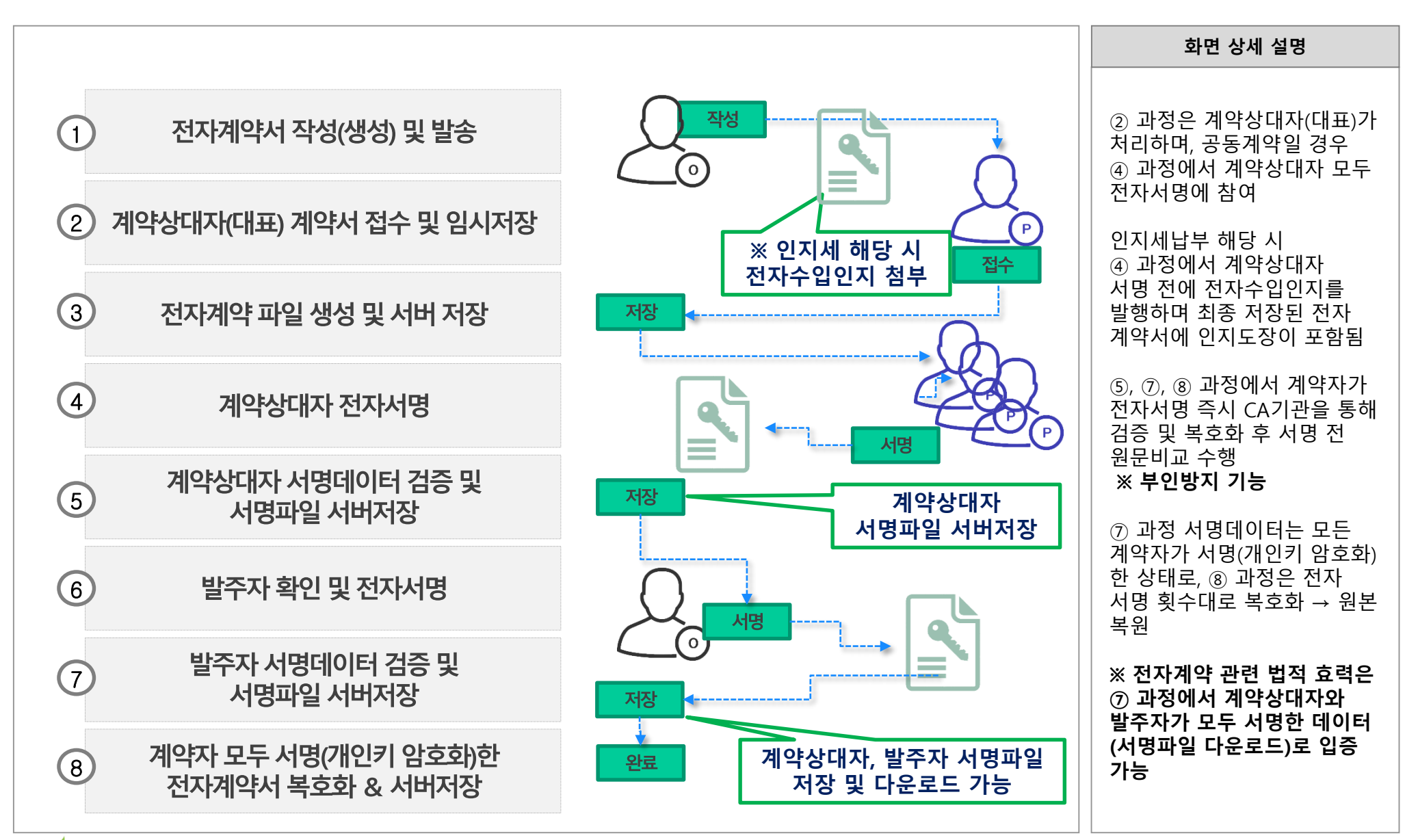

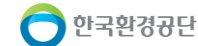

### 2. 전자계약서 작성

순환자원정보센터

|    |                                                             |                                    |                    |                                 |                           |                 |             | 화면 상세 설명                          |
|----|-------------------------------------------------------------|------------------------------------|--------------------|---------------------------------|---------------------------|-----------------|-------------|-----------------------------------|
|    |                                                             |                                    |                    | 로그아웃   정보수정   관                 | 리페이지   원격기                | 시원   즐겨찾기       | 메일링서비스      | 전자계약서를 작성하는 방법<br>입니다.            |
|    | 순환자원정보센터                                                    | 시스템소개   자원순환장                      | 보 전자거래 공           | 동주택 재활용폐기물 신고 🛛                 | MY PAGE                   |                 | Q           | ① 홈페이지 상단 [전자거래]-                 |
|    | 전자거래                                                        | 전자수의                               | 전자입찰               | 순환장터                            | 전자계약                      |                 |             | [전자계약] - [대작장연왕]<br>클릭            |
|    | 폐기물의 전자수의, 전자입찰,<br>순환장터 및 전자 계약 상황을<br>쉽고 빠르게 확인하실 수 있습니다. | -<br>수의공고 검색·등록<br>수의공고결과<br>나의 현황 |                    | 장터검색·등록 1                       | 내 작성현홈<br>내 수신현홈<br>계약결과공 | ।<br>।<br>गा    | -           | ② [계약서 작성] 선택 후<br>계약서 작성 페이지로 이동 |
|    |                                                             | 건제 • <u>уууу</u> тттаа =           | - yyyy*mm°aa ⊨ лнъ |                                 | ~권 이상 삼                   | Parks           | 700111 7144 |                                   |
|    | 고부 계약번호                                                     | (최초) 차수                            | 계약명                | 계약상대자                           | 계약기간                      | 계약금액            | 계약사약공       |                                   |
|    | 지정폐기물<br>(전자입찰 / 총액) 30191125                               | 90001 최초 <u>[20190426]테스트</u>      | 4                  | led1111공공led1111<br>공공led1111공공 | 2019-11-29<br>2019-11-30  | 50,000,000<br>원 | 계약상대자 서명전   |                                   |
|    |                                                             |                                    | 1                  |                                 |                           |                 |             |                                   |
|    |                                                             |                                    |                    |                                 |                           |                 |             |                                   |
|    |                                                             |                                    |                    |                                 |                           |                 |             |                                   |
|    |                                                             |                                    |                    |                                 |                           |                 |             |                                   |
| () | ★계약진행                                                       | 시 각 단계                             | 별 SMS일             | 알림 서비스                          | 무료                        | 제공              | )           |                                   |

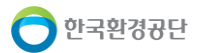

|          |                      |                      | 화면 상세 설명                                           |
|----------|----------------------|----------------------|----------------------------------------------------|
|          |                      |                      | 먼저 기본정보를 입력합니다.                                    |
|          |                      |                      | ① 거래구분 선택                                          |
|          | 계약서                  | 작성                   | ※ [전자입찰], [수의견적],<br>[순환장터] 선택 시 기존<br>순환자원정보센터 이용 |
| 기본 정보    |                      |                      | 거래정보 불러오기 가능                                       |
| 계약번호     | 임시저장 시 자동생성          | •                    |                                                    |
| * 거래구분   | 선택<br>전자입찰           | * 공고(거레)번호 검색 초기화    |                                                    |
| *계약구분    | 전자수의<br>순환장터<br>수기계약 | <b>★계약종류</b> 총액계약 ✓  |                                                    |
| *계약명     |                      |                      |                                                    |
| * 물품분류   | 카테고리 1단계 🗸 카테고리 2단계  | ▶ 카테고리 3단계 ▶ 카테고리검색  |                                                    |
| 예약 정보    |                      |                      |                                                    |
| *계약금액(원) | 원 () 부가세포함 () 부가세미:  | 포함                   |                                                    |
| *계약수량    | t V                  | ★계약보증금률(%) 정수 · 소수 % |                                                    |

한국환경공단

|           |               |                                        |                            |                                                        |                      |             |       | 화면 상세 설명                                            |
|-----------|---------------|----------------------------------------|----------------------------|--------------------------------------------------------|----------------------|-------------|-------|-----------------------------------------------------|
|           |               | 7                                      | 약서 작성                      | ļ                                                      |                      |             |       | 계약서 작성을 위해 거래건을<br>불러옵니다.                           |
| 기본 정보     |               |                                        |                            |                                                        |                      |             |       | ·<br>(거래구분에서 전자입찰, 전자<br>수익 수화장터 등 서택 시)            |
| 계약번호      | ※ 임시저장 시 자동생성 |                                        |                            |                                                        |                      |             |       |                                                     |
| * 거래구분    | 전자입찰          |                                        | ▼ <b>*</b> 공고(             | 거래)번호                                                  | 검색                   | 초기화         |       | <ol> <li>거래구분을 선택하면 해당<br/>거래거에 대하 부류 선택</li> </ol> |
| *계약구분     | 선택            |                                        | <b>▼</b> * व               | 약종류 선택                                                 |                      |             | •     | (순환장터의 경우 중고                                        |
| * 계약명     | 2             | ✔ 테스트 전용 - 순환                          | 자원정보센터 - Chrome            | 1000-100                                               |                      |             |       | 가데고리 외 거래업의완료<br>건만 표시)                             |
| * 무풍보로    | 카테고리 1단계      | <b>re.or.kr</b> :1041/d                | cont/popBidResultCont.dc   | ?bizCd=01                                              |                      |             | Q     | ◎ 서태 시 췌다 귀매저너지                                     |
| - eoum    | 카테고리검색        | 전자계약 계약시                               | 너 작성대상 검색 (총 : 3           | 건)                                                     |                      |             |       | 2 신택 시 애당 거대정도가 계약서에 자동 입력됨                         |
| 계약 정보     |               |                                        | 물풍분류 카테고리 1단<br>공고시작일 전체 ▼ | 계 ▼ 카테고리 2단계 ▼ 카테고리 3단계<br>www.mm-dd 芭 ~ www.mm-dd 芭 용 | ▼ 카테고리검색 Q<br>고구분 전체 | <b>.</b>    |       | ※ 자동입력 된 거래관련<br>정보는 수정이 가능하며                       |
| * 계약금액(원) | 원             |                                        | 'f알≌ _ 선제 ▼ _ yyyy-mm-d    | d ⊟ ~ www-mm-dd ⊟ \$-78/22/8                           | <u>s</u>             | 3색 조기화      |       | 추가로 계약을 위해 필요                                       |
| *계약수량     |               | 구분                                     | 공고번호                       | 공고명                                                    | 낙찰업체                 | 낙찰금액        | 거래수량  | 전 계속을, 계속도등음 등<br>정보는 직접 입력 및 수정                    |
| *계약보증금(원) | 2             | 순환골재 및 순<br>환골재 재활용<br>제품<br>(매각 / 총액) | 30200311003                | <u>서울보증보험 전자입찰 테스트 2</u>                               | 케이그린(주)              | 5,500,000 원 | 15 71 |                                                     |
|           |               | 순환골재 및 순<br>환골재 재활용<br>제품<br>(매각 / 총액) | 20200310002                | <u>전자입찰 다풍목 테스트</u>                                    | led2222민간            | 970,000 원   | 50 7H |                                                     |
|           |               | 순환골재 및 순<br>환골재 재활용<br>제품<br>(매각 / 총액) | 20200310001                | 전자입찰 다풍목 테스트                                           | led2222민간            | 960,000 원   | 50 7H |                                                     |
|           |               |                                        |                            |                                                        |                      |             | -     |                                                     |
|           |               |                                        |                            |                                                        |                      |             |       |                                                     |
|           |               |                                        |                            |                                                        |                      |             |       |                                                     |

한국환경공단

|               |                                                                | 화면 상세 설명                                    |
|---------------|----------------------------------------------------------------|---------------------------------------------|
| *계약명          | 다품목 단가입찰 복수예비가 풍목별 선택입찰 테스트 1                                  | 계약서 필수정보를 입력하는<br>화면입니다.                    |
| *물품분류         | 순환골재 및 순환골재 ₩       ✔        카테고리검색                            | 1 (1) 자동으로 입력되는 정보                          |
| 계약 정보         |                                                                | 외 추가 필수정보 입력<br>(입력 미비 시 임시저장 및<br>계약발송 제한) |
| 1<br>*계약금액(원) | 13,000 . 1 원/t ◉ 부가세포함 ○ 부가세미포함                                | ② 보증금 납부방법은 발주<br>자가 수용 가능한 보증금             |
| *계약수량         | 30     t     ✔     ★ 매회별이행량중최대     t                           | 답부방법을 중복하여 선택<br>  가능                       |
| ★계약보증금(원)     | 22                                                             |                                             |
| *보증금 납부방법     | ☑ 직접납부 □ 보험증권 □ 지급각서 ?                                         |                                             |
| *계좌정보         | 은행명 기업은행 🗸 계좌번호 💼 🖬 예금주 타홍코 예금주수정                              |                                             |
| *착수일자         | yyyyMMdd ₩ ★계약일자 yyyyMMdd                                      |                                             |
| *완료일자         | yyyyMMdd  ✿ *계약기간(일) 일 ※ 착수일부터 완료일까지 기간                        |                                             |
| 하자보수보증금률(%)   | 정수     .     소수     %     □     미설정     *지연배상금     지방계약법을 따름 ∨ |                                             |
| 하자담보책임기간      | 계약 완료 후 일 🗸                                                    |                                             |
| 기타사항          | 계약관련 추가사항을 입력하세요.                                              |                                             |

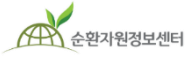

🔵 한국환경공단

|         |                                                       | 화면 상세 설명                                                        |
|---------|-------------------------------------------------------|-----------------------------------------------------------------|
| *계약명    | 다품목 단가입찰 복수예비가 품목별 선택입찰 테스트 1                         | 계약서 필수정보 중 계좌<br>정보를 입력하고 예금주를                                  |
| *물품분류   | 순환골재 및 순환골재 재활용제품 ✔       순환골재 ✔       ✔       카테고리검색 | 실시간으로 확인합니다.                                                    |
| 계약 정보   |                                                       | <ol> <li>입금 및 환불을 위한<br/>계좌정보 입력 및 실시간<br/>예금주 정보 확인</li> </ol> |
| ★계약금액(원 | l) 13,000 · 1 원/t ● 부가세포함 ○ 부가세미포함                    |                                                                 |
| *계약수량   | 30 t ✔ ★매회별이행량중최대 t                                   |                                                                 |
| *계약보증금( | 원) 원                                                  |                                                                 |
| *보증금 납부 | 방법 ☑ 직접납부 □ 보험증권 □ 지급각서 ?                             |                                                                 |
| *계좌정보   | 은행명 기업은행 🗸 계좌번호 💼 예금주 예금주수정                           |                                                                 |
| *착수일자   | yyyyMMdd ∰ ★계약일자 yyyyMMdd ∰                           |                                                                 |
| *완료일자   | yyyyMMdd                                              |                                                                 |
| 하자보수보증금 | 률(%) 정수 · 소수 % □ 미설정 *지연배상금 지방계약법을 따름 ✔               |                                                                 |
| 하자담보책임: | 1간 계약 완료 후 일 ✔                                        |                                                                 |
| 기타사항    | 계약관련 추가사항을 입력하세요.                                     |                                                                 |

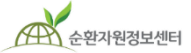

🔵 한국환경공단

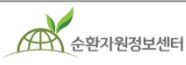

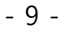

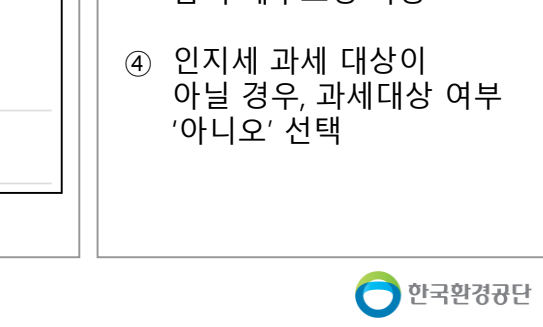

화면 상세 설명

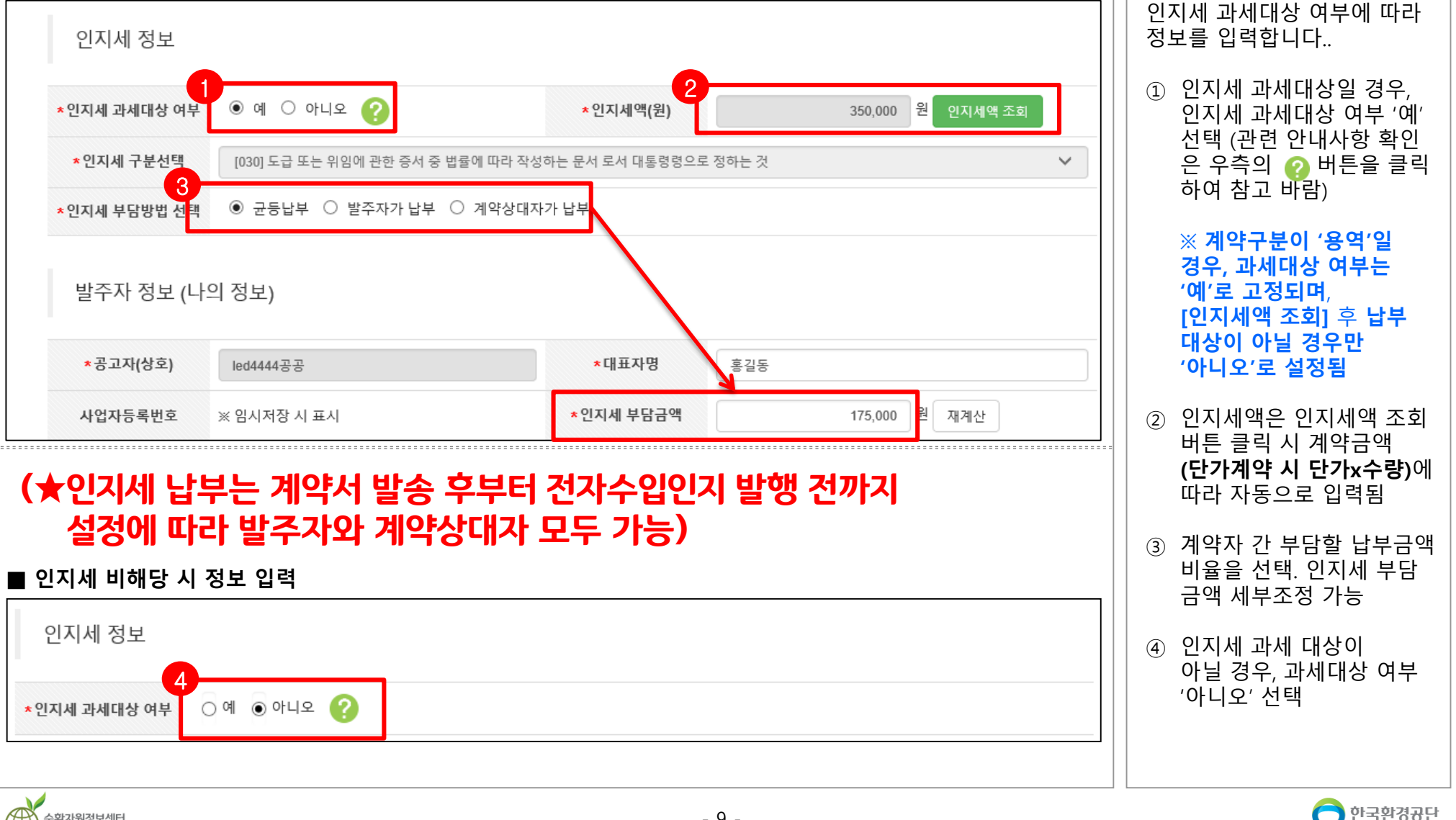

### 2. 전자계약서 작성 (발주자)

■ 인지세 해당 시 정보 입력

| 발주자 정보 (나의                                                  | 비 정보)                                                                              |                       |                          |                                                                | 발<br>장<br>수        | 날주자 정보와 계약상대자<br>성보를 확인하고 필요할 경<br>>정합니다.                                         |
|-------------------------------------------------------------|------------------------------------------------------------------------------------|-----------------------|--------------------------|----------------------------------------------------------------|--------------------|-----------------------------------------------------------------------------------|
| * 공고자(상호)                                                   | 1기관/사업자                                                                            |                       | * 대표자명                   | 대표자1                                                           |                    |                                                                                   |
| 사업자등록번호                                                     | ※ 임시저장 시 표시                                                                        |                       |                          |                                                                | (1                 | ) 발주자 정보와 계약상디                                                                    |
|                                                             | 주소검색 22689 인천서구                                                                    | 구 환경로 42              | <ul> <li>새로</li> </ul>   | ·운 입력 🔘 회원정보 불러오기                                              |                    | 정보 확인                                                                             |
| *주소                                                         | 기관/사업자 1번지                                                                         |                       |                          |                                                                |                    | ※ 순환자원정보센터 이                                                                      |
| ★대표번호                                                       | 032 🗸 - 001 - 0                                                                    | 0001                  | *Fax번호                   | 032 🗸 - 001 - 0001                                             |                    | 거래건을 불러오기했 <sup>.</sup><br>경우 자동입력될                                               |
|                                                             |                                                                                    |                       |                          |                                                                |                    | 01 10 1 1                                                                         |
| * 담당자명                                                      | 담당자1                                                                               |                       | * 담당자 전화번호               | 032 - 001 - 0001                                               |                    |                                                                                   |
| * 담당자명<br>계약상대자 정보                                          | 담당자1                                                                               |                       | * 담당자 전화번호               | 032 ♥ - 001 - 0001<br>2<br>공동계약 업                              | <u>(</u> 2<br>제 추가 | ) 공동계약의 경우 계약성<br>자 추가 가능                                                         |
| * 담당자명<br>계약상대자 정보<br>*계약업체명(대표)                            | 담당자1<br>2기관/사업자                                                                    | 조회                    | * 담당자 전화번호<br>* 대표자명     | 032 ♥ - 001 - 0001<br>2<br>공동계약 업<br>대표자2                      | 체 추가               | <ul> <li>공동계약의 경우 계약성</li> <li>자 추가 가능</li> <li>※ 공동계약 업체 추가는</li> </ul>          |
| * 담당자명<br>계약상대자 정보<br>*계약업체명(대표)<br>사업자등록번호                 | 담당자1<br>2기관/사업자<br>※ 임시저장 시 표시                                                     | 조회                    | * 담당자 전화번호<br>* 대표자명     | 032 ♥ - 001 - 0001<br>2<br>공동계약 업<br>대표자2                      | 체 추가               | <ul> <li>공동계약의 경우 계약성<br/>자 추가 가능</li> <li>※ 공동계약 업체 추가는<br/>임시저장이후 가능</li> </ul> |
| * 담당자명<br>계약상대자 정보<br>*계약업체명(대표)<br>사업자등록번호                 | 담당자1 2기관/사업자 ** 임시저장 시 표시 주소검색 22689 인천 서구                                         | 조회<br>구 환경로 42        | * 담당자 전화번호<br>* 대표자명     | 032 V - 001 - 0001<br>2<br>공동계약 업                              | <u>체 추가</u>        | <ul> <li>공동계약의 경우 계약성<br/>자 추가 가능</li> <li>※ 공동계약 업체 추가는<br/>임시저장이후 가능</li> </ul> |
| * 담당자명<br>계약상대자 정보<br>*계약업체명(대표)<br>사업자등록번호<br>*주소          | 담당자1<br>2기관/사업자<br>** 임시저장시 표시<br>주소검색 22689 인천서구<br>기관/사업자 2번지                    | 조회<br>구 환경로 42        | * 담당자 전화번호<br>* 대표자명     | 032 V - 001 - 0001<br>2<br>공동계약 업<br>대표자2                      | <u>체 추가</u>        | <ul> <li>공동계약의 경우 계약성<br/>자 추가 가능</li> <li>※ 공동계약 업체 추가는<br/>임시저장이후 가능</li> </ul> |
| * 담당자명<br>계약상대자 정보<br>*계약업체명(대표)<br>사업자등록번호<br>*주소<br>*대표번호 | 담당자1<br>2기관/사업자<br>※ 임시저장시 표시<br>주소검색 22689 인천서구<br>기관/사업자 2번지<br>032 ✔ - 002 - 00 | 조회<br>구 환경로 42<br>002 | * 담당자 전화번호<br>* 대표자명<br> | 032 ♥ - 001 - 0001<br>2<br>공동계약업<br>대표자2<br>032 ♥ - 002 - 0002 | 체 추가<br>           | <ul> <li>공동계약의 경우 계약성<br/>자 추가 가능</li> <li>※ 공동계약 업체 추가는<br/>임시저장이후 가능</li> </ul> |

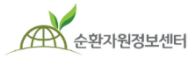

🔵 한국환경공단

|                                                                                 | 화면 상세 설명                                                       |
|---------------------------------------------------------------------------------|----------------------------------------------------------------|
|                                                                                 | 계약서 초안 작성 후<br>임시저장하는 화면입니다.                                   |
| 담당자명       홍길동       담당자 전화번호       032 ✔       -       2222       -       2222 | ① 계약을 위한 관련 서류<br>첨부                                           |
| 담당자 휴대전화번호 010 ✔ - 1111 - 1111 담당자 이메일 주소 mailmaster @ keco.or.kr               | ② 필수정보 입력이 완료되면<br>하단의 [임시저장] 버튼을<br>클릭하여 계약서 임시저장             |
| 첨부문서<br>항목추가 항목삭제                                                               | 실 익하여 제국과 심하지 8<br>※ 임시저장 이후 거래구분,<br>계약구분, 계약종류 등의<br>사항 수정불가 |
| □         문서명         파일명                                                       |                                                                |
| 특약사항         C:\Users\PC2012-04\Pictures\테스트.txt         찾아보기                   | ② [계약서가 생성되었습니다.]<br>에시지 확인                                    |
| 월 페이지 메시지 ×<br>물품목록 물품삭제                                                        |                                                                |
| □     물품순번     물품분류                                                             |                                                                |
| 등록된 물품목록이 없습니다. 3                                                               |                                                                |
| 2           임시저장   목록으로                                                         |                                                                |
|                                                                                 |                                                                |

순환자원정보센터

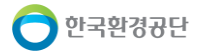

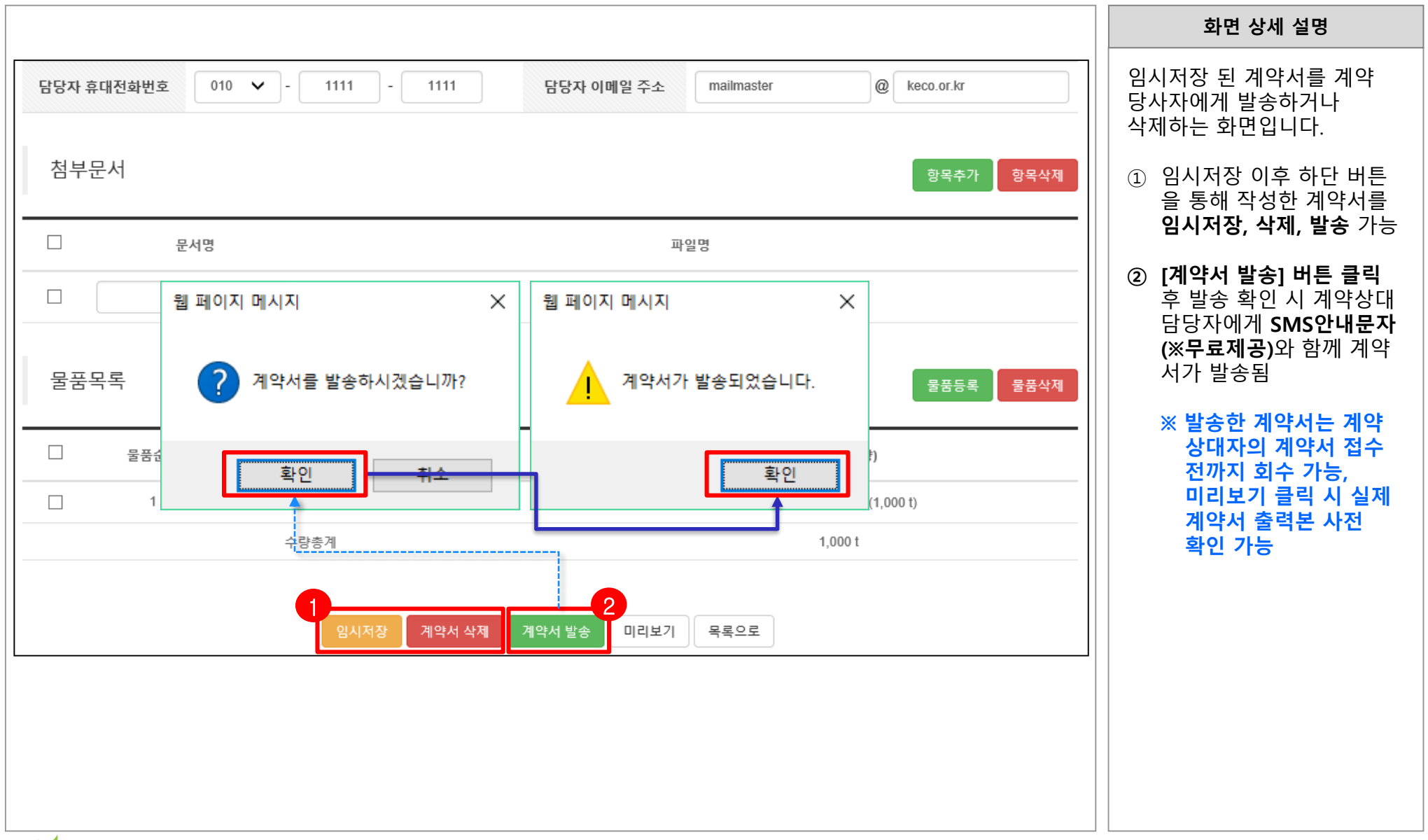

|                                                                                                    |                                                                   |                           |                               |                  |      | 화면 상세 설명                                                                                                    |
|----------------------------------------------------------------------------------------------------|-------------------------------------------------------------------|---------------------------|-------------------------------|------------------|------|----------------------------------------------------------------------------------------------------|
|                                                                                                    |                                                                   |                           |                               |                  |      | 발주자가 발송한 계약서를<br>조회하는 화면입니다.                                                                                                    |
|                                                                                                    | 내 수신현황                                                            | 황                         |                               |                  |      | 계약상대자는 로그인 후<br>전자거래 > 전자계약 ><br>[내 수신현황] 화면으로                                                                                      |
| 물풍분류     폐기물검색 Q     카테고       착수일     전체 ▼     yyyy-mm-dd       완료일     전체 ▼     yyyy-mm-dd       전체 ▼     yyyy-mm-dd     臣 | 리 1단계 ▼ 카테고리 2단계 ▼<br>- yyyy-mm-dd 芭 계약상태<br>- yyyy-mm-dd 芭 계약명/번 | ▼ 카테고리 3단계 ▼ 태 전체 ▼ 번호/업체 | 거래구분 전체<br>계약구분 전체<br>금액~원 이상 | ▼<br>▼<br>검색 초기화 |      | <ul> <li>이공합니다.</li> <li>① 검색조건을 입력하여<br/>조건에 해당하는 계약<br/>리스트 조회</li> <li>② 조회된 리스트에서 해당<br/>계약 건을 클릭하여 계약<br/>상세화면으로 이동</li> </ul> |
| 구분 계약번호(최초) 차수                                                                                                    | 계약명                                                               | 발주자                       | 계약기간                          | 계약금액             | 계약상태 |                                                                                                    |
| 2<br>순환골재 및 순환골재 재<br>활용제품 301904170002 최초<br>(수기계약 / 총액)                                                                    | 계약 테스트                                                            | led1111공공                 | 2019-04-18<br>2019-04-20      | 50,000,000 원     | 접수대기 |                                                                                                    |
|                                                                                                    |                                                                   |                           |                               |                  |      |                                                                                                    |
| 순환자원정보센터                                                                                                    |                                                                   | - 13 -                    |                               |                  |      | 🔵 한국환경공단                                                                                                    |

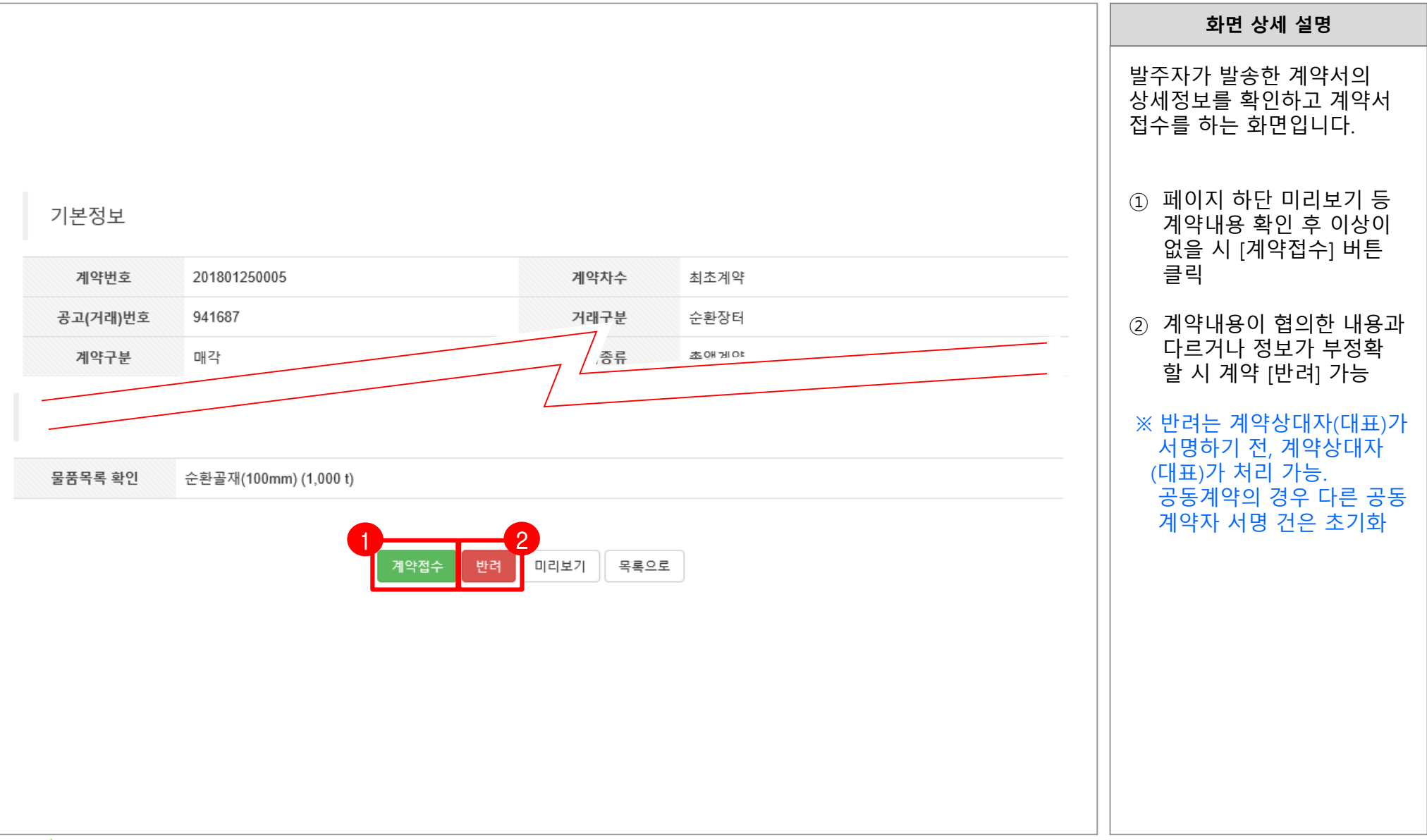

🦰 한국환경공단

|                                                                                                    | 화면 상세 설명                                          |
|----------------------------------------------------------------------------------------------------|---------------------------------------------------|
| 인지세 정보 1 인지세납부 납부조회                                                                                                    | 계약 접수 후, 발주자가 설정<br>한 인지세에 대한 내용을 확인<br>하고 납부합니다. |
| 인지세관련 안내사항 계약 내에지 이 이 이 이 이 이 이 이 이 이 이 이 이 이 이 이 이 이 이                                                                               | ① 인지세납부 버튼 클릭                                     |
| 인지세 납부구분 [030] 구매요청서 × ^                                                                                                    | ◎ 나비하 그애요 하이 ㅎ                                    |
| 인지세 과세대상 여부 납부                                                                                                    | (2) 입두일 금액을 확인 우<br>결제 진행                         |
| <ul> <li>구매자 정보의 연락치, 이메일을 통해 납부결과를 전송받을 수 있습니다.</li> <li>관련 문의사항은 전자수입인지 고객지원센터 1522-9501 로 문의하시기 바랍니다.</li> </ul>                   | (※ 인지세 부담금액은<br>계약자 간 사전 협의 및                     |
| ○ 인지세액 확인                                                                                                    | 발주자가 계약서 작성 시<br>설정)                              |
| ※ 인지세법 제3조(과세문서 및 세액)제1항 인지세를 납부하여야 할 문서(이하 "과세문서"라 한다) 및 세액은<br>다음과 같다.<br>                                                          | ~ 변경계야 다이지네에이                                     |
| <ul> <li>→ 구매할 수입인지 가격을 모르는 경우 전택 (구매자가 전력한 과세대상문서를 기준으로 인지세액 잔술)</li> <li>● 구매할 수입인지 가격을 아는 경우 선택 (구매자가 구매가격을 직접 입력하여 발급)</li> </ul> | ※ 현경계약 지 한지제액이<br>이전(혹은 최초) 계약<br>이지세액 난부근액보다     |
| <b>구매금액</b> 80,000 원 <b>인지세액</b> 150,000 원                                                                                            | 클 경우, 차액만 납부                                      |
| ※ 연대(분할)납부할 경우 구매금액을 수정 입력하시어 구매하십시오.                                                                                                 |                                                   |
| 기납부금액 : 70,000 원 납부내역                                                                                                    |                                                   |
| ○ 구매자 정보입력 ★ 항목은 필수 입력                                                                                                    |                                                   |
| ★ 구매자 구분 ⑧사업자 ○개인                                                                                                    |                                                   |
| * 구매자(사업자)<br>명 한국환경공단 * 사업자등록번호 137 - 82 - 07000                                                                                     |                                                   |
| 주민등록번호 -                                                                                                    |                                                   |
| 구매자(개인)명                                                                                                    |                                                   |
| * 휴대폰 010 ✓ - 1111 - 1111                                                                                                    |                                                   |
| ★ 이메일 @ keco.or.kr 직접입력 ✔                                                                                                    |                                                   |

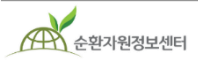

🔵 한국환경공단

|                      |                 |                  |               |              |              |         | 화면 상세 설명                                      |
|----------------------|-----------------|------------------|---------------|--------------|--------------|---------|-----------------------------------------------|
|                      |                 |                  |               |              | 2            |         | 인지세를 납부 한 후 전자수입<br>인지를 발행하는 화면입니다.           |
| 인지세 정보 <b>(</b>      | 발급완료)           |                  |               |              | 전자           | 수입인지 발행 | ① 납부내역 확인                                     |
| 인지세 납부구분             | [030] 도급 또는 위임에 | 관한 증서 중 법률에 따라 작 | 성하는 문서 로서 대통령 | 령령으로 정하는 것 💡 |              |         | ※ 인지세 납부내역은                                   |
| 인지세 과세대상 여부          | 납부대상            |                  | 인지세액(원)       | 40,000 원     |              |         | 단을 시 자동 갱신                                    |
| 인지세 부담방법             | 균등납부            |                  |               |              |              |         | ② 전자수입인지 발행 버튼                                |
| 인지세 납부내으             | 4               |                  |               |              |              |         | 클릭. 전자수입인지 발행<br>정상발급 시 ( <b>발급완료</b> )<br>표시 |
| 접수번호                 | 계약차수            | 사업자번호            | 납부방법          | 납부금액(원)      | 납부연월일        | 납부기관    | ※ 전자수입인지 발행 이후<br>임시저장(보증금 납부                 |
| 20190417164912057307 | 최초              | 201-90-30503     | 계좌이체          | 20,000       | 2019/ 04/ 17 | 한국은행    | 시 전자수입인지 재발행                                  |
| 20190417170113365360 | 최초              | 137-82-07000     | 계좌이체          | 20,000       | 2019/ 04/ 17 | 한국은행    | 가능                                            |
|                      | 인지세 납복          | 부금액 합계(원)        |               | 40,000       |              |         |                                               |
|                      |                 |                  |               |              |              |         |                                               |

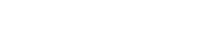

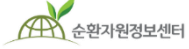

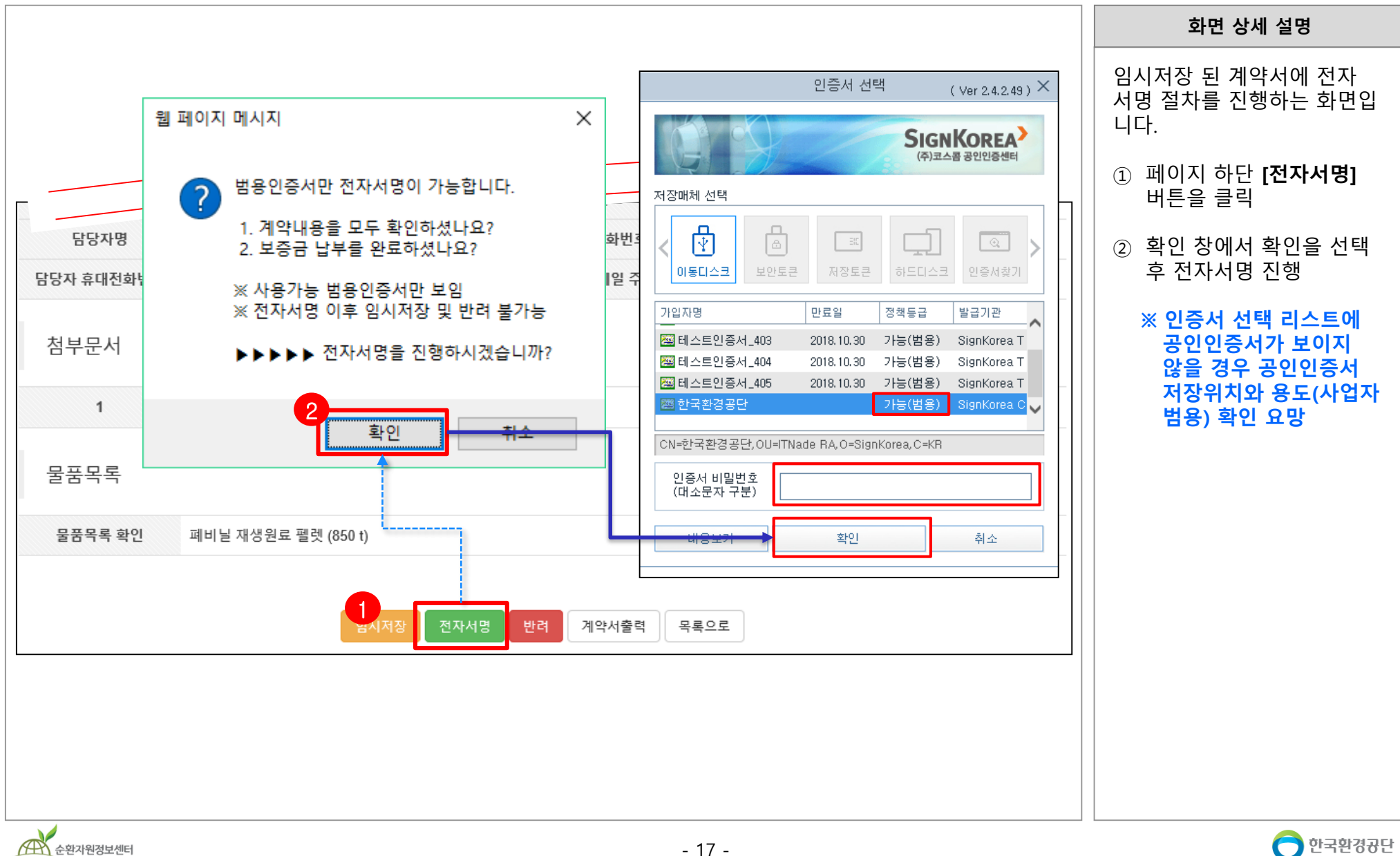

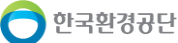

### 4. 전자계약서 최종서명 (발주자)

|                                                                                |                                                               |                                                       | 로그아웃   정보수정                             | 관리페이지   원격지원   즐                     | 경찰기   메일링서비스               | 화면 상세 설명                                                                            |
|--------------------------------------------------------------------------------|---------------------------------------------------------------|-------------------------------------------------------|-----------------------------------------|--------------------------------------|----------------------------|-------------------------------------------------------------------------------------|
| 순환자원정보센터                                                                       | 시스템소개   자원순환정보                                                | 보   전자거래   공동<br>                                     | 동주택 재활용폐기물 신고 🛛                         | MY PAGE                              | Q                          | 계약당사자가 최종 서명한<br>전자계약서를 확인합니다.                                                      |
| <b>전자거래</b><br>폐기물의 전자수의, 전자인화,<br>순환장터 및 전자 계약 상황을<br>쉽고 빠르게 확인하실 수 있습<br>니다. | 전자수의<br>수의공고 검색·등록<br>수의공고결과<br>나의 현황                         | 전자입찰<br>사전규격검색·등록<br>입찰공고검색·등록<br>공고결과<br>나의 현황       | 순환장터<br>                                | 전자계약<br>내 작성현황<br>내 수신현황<br>계약결과공개   |                            | <ol> <li>내 수신현황에서 작성 및<br/>발주 계약 건 조회</li> <li>리스트에서 최종 서명할<br/>계약 건을 클릭</li> </ol> |
| 1 물풍분류<br>착수일<br>완료일<br>전체 4 건 : 현재페이지 1/1                                     | 폐기물검색 Q, 카테고리 1<br>전체 ▼ yyyy-mm-dd 팀 ~<br>전체 ▼ yyyy-mm-dd 팀 ~ | 단계 ▼ 카테고리 2단계<br>yyyy-mm-dd 臣 계약성<br>yyyy-mm-dd 臣 계약명 | ▼ 카테고리 3단계 ▼ 거리<br>상태 전체 ♥ 계9<br>/번호/업체 | 대구분 전체 ▼<br>대구분 전체 ▼<br>금액~원이상 검색 5  | 호기화                        |                                                                                     |
|                                                                                | 최초) 차수                                                        | 계약명                                                   | 발주자                                     | 계약기간 계약                              | 약금액 계약상태                   |                                                                                     |
| 2<br>일반폐기물<br>(전자입찰 / 총액) 30190725                                             | 50001 최초 <u>매각최고가 테스트공.</u>                                   | <u>고(총액,다품목)</u>                                      | led1111공공                               | 2019-07-25<br>2019-07-31 1,300       | 2<br>0,000 원 계약상대자<br>서명완료 |                                                                                     |
| · 문환물세 및 문환물세<br>재활용제품 30190517<br>(전자입찰 / 총액)                                 | 70001 최초 <u>전자입찰 공동입찰 테</u>                                   | <u>AE</u>                                             | led1111공공                               | 2019-05-17 99,0<br>2019-05-18        | 00,000 계약상대자<br>원 서명전      |                                                                                     |
| 일반폐기물<br>(전자입찰 / 단가) 30190512                                                  | 0003 최초 <u>매각최고가 테스트공</u>                                     | <u>고(단가, 희망수량)</u>                                    | led1111공공                               | 2019-05-12 105,0<br>2019-05-29 105,0 | 000 원/t 계약완료               |                                                                                     |
| 일반폐기물<br>(전자입찰 / 총액) 3019051(                                                  | 0001 최초 <u>용역적격심사 테스트</u> ;                                   | <u> </u>                                              | led1111공공                               | 2019-05-13 28,5<br>2019-05-17        | 00,000 계약완료<br>원           |                                                                                     |
|                                                                                |                                                               |                                                       |                                         |                                      |                            |                                                                                     |

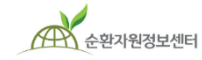

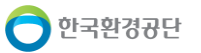

### 4. 전자계약서 최종서명 (발주자)

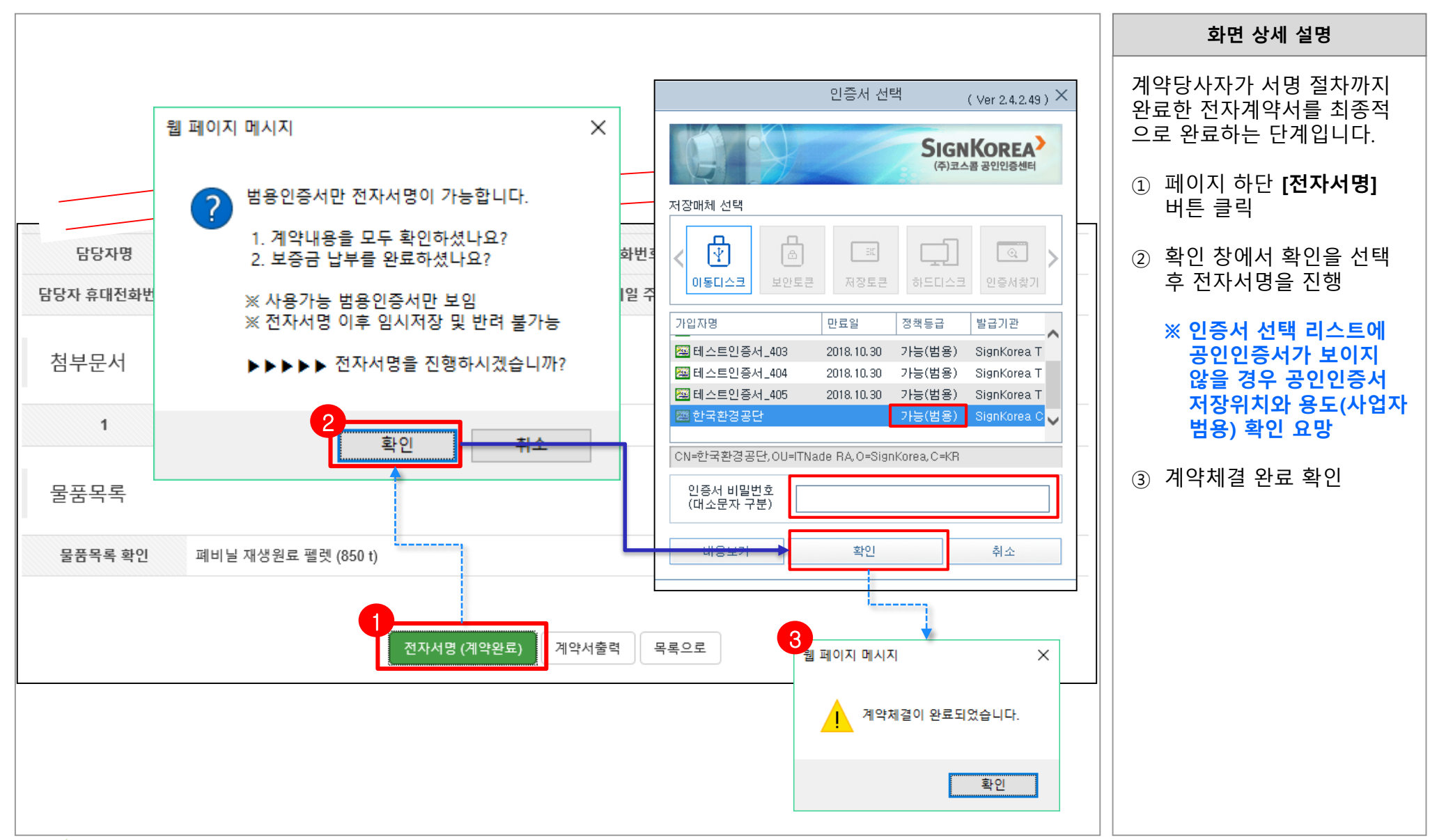

🦰 한국환경공단

### 5. 변경계약서 작성 (발주자)

| 로그아웃   정보수정   관리페이지   원격지원   즐겨찾기   메일링서비스                                                                                                    | 와면 장제 절명                                                   |
|----------------------------------------------------------------------------------------------------|------------------------------------------------------------|
| 순환자원정보센터 시스템소개 시스템소개 전자거래 공동주택재활용폐기물신고 MY PAGE Q 변경겨 전자거리 가원순환정보 전자거래 전자겨                                                                                                    | 계약서를 작성하기 위해<br>계약> 내 작성현황 화면                              |
| <u>전자거래</u> 전자수의 전자입찰 순환장터 전자계약 이 ~ ~ ~ ~ ~ ~ ~ ~ ~ ~ ~ ~ ~ ~ ~ ~ ~ ~                                                                                                    | 이동합니다.                                                     |
| 순환장터 및 전자계약 상황을 수익공고 검색 등록 사진규격검색 등록 상익검색 등록 네 작장현황 (1) 내<br>쉽고 빠르게 확인하실 수 있습 수익공고결과 입찰공고검색 등록 나의 현황 내 수신현황 (기) 개                                                                       | # 작성연왕에서 기존<br>  약완료 건 조회                                  |
| 나의 현황 공고결과 계약결과공개<br>나의 현황<br>양 년<br>동                                                                                                    | 변경할 계약 건을 클릭하<br>4 <b>계약 상세 화면</b> 으로 이<br>등               |
| 1 물품분류 폐기물검색 Q 카테고리 1단계 ▼ 카테고리 2단계 ▼ 카테고리 3단계 ▼ 거래구분 전체 ▼<br>착수일 전체 ▼ yyyy-mm-dd 븝 ~ yyyy-mm-dd 븝 계약상태 전체 ▼ 계약구분 전체 ▼<br>완료일 전체 ▼ yyyy-mm-dd 븝 ~ yyyy-mm-dd 븝 계약명/번호/업체  금액~원 이상 검색 초기화 | ( 기존 변경 계약완료 건<br>문재 시 최종 변경 계약<br>만료 건에 한해 변경 계약<br>인행 가능 |
| 전체 4 건   현재페이지 1/1                                                                                                    |                                                            |
| 구분 계약번호(최초) 차수 계약명 발주자 계약기간 계약금액 계약상태                                                                                                    |                                                            |
| 일반폐기물<br>(전자입찰 / 총액) 301907250001 최초 <u>매각최고가 테스트공고(총액,다풍목)</u> led1111공공 2019-07-25 1,300,000 원 <mark>계약상대자</mark><br>서명완료                                                             |                                                            |
| 순환골재 및 순환골재<br>재활용제품 301905170001 최초 <u>전자입찰 공동입찰 테스트</u><br>(전자인찰 / 총애)<br>(전자인찰 / 총애)                                                                                                 |                                                            |
| 2<br>일반폐기물<br>(전자입찰 / 단가) 301905120003 최초 <u>매각최고가 테스트공고(단가, 희망수량)</u> led1111공공 2019-05-12 105,000 원/t 계약완료                                                                            |                                                            |
| 일만폐기술 301905100001 최초 <u>용역적격심사 테스트공고</u> led1111공공 2019-05-13 28,500,000 계약완료<br>(견자입찰 / 총액) 301905100001 최초 <u>용역적격심사 테스트공고</u> led1111공공 2019-05-17 원                                |                                                            |

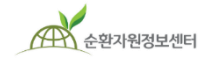

🖯 한국환경공단

### 5. 변경계약서 작성 (발주자)

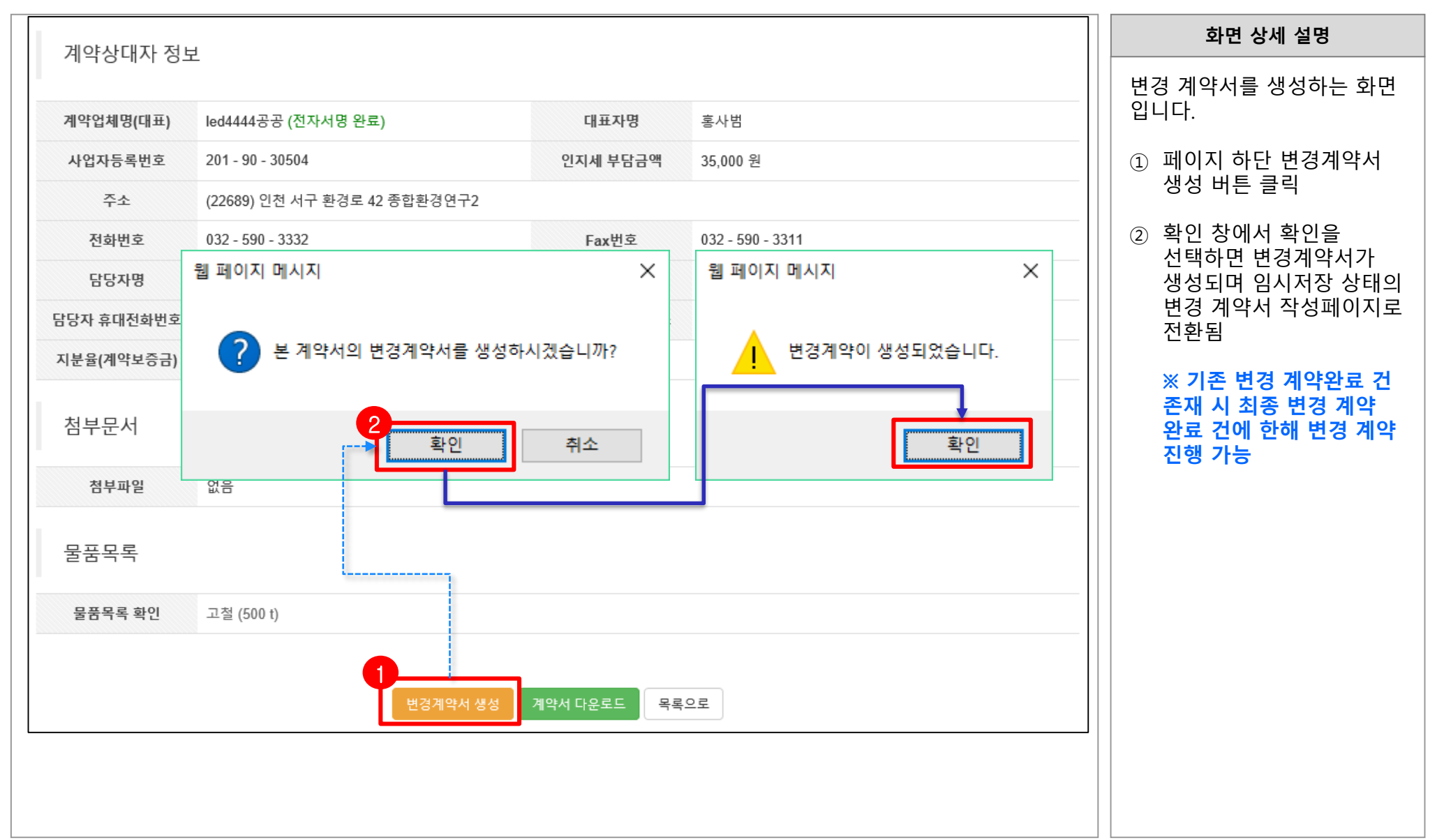

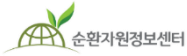

🦰 한국환경공단

### 5. 변경계약서 작성 (발주자)

|             |                                                                 |                                                    |                        | 화면 상세 설명                          |  |  |
|-------------|-----------------------------------------------------------------|----------------------------------------------------|------------------------|-----------------------------------|--|--|
| 계약명         | 최저가 희망수량입찰 낙찰하한율 적용2                                            | 전환된 페이지는 최종 계약<br>완료 상태로 자동 입력되며<br>변경사항 수정이 가능합니다 |                        |                                   |  |  |
| 물품분류        | 순환골재 및 순환골재 재활용제품 ✔ 순환골재                                        | ~                                                  | 아스팔트콘크리트용 ✔ 카테고리검색     |                                   |  |  |
| 계약 정보       |                                                                 |                                                    |                        | ※ 이우 계약 흐름과 난계는<br>최초 계약 진행 시와 동일 |  |  |
| ★계약금액(원)    | 98,000 · 소수 원/t ④ 부가세포함 ○ 부가세미포함                                |                                                    |                        |                                   |  |  |
| *계약수량       | 290 t 🗸                                                         | *매회별이행량중최대                                         | t                      |                                   |  |  |
| ★계약보증금(원)   | 원 (1,960,000원 이상 입력가능, 매회별 이행예정량중 최대량에 계약금액(단가)을 곱한 금액의 10% 이상) |                                                    |                        |                                   |  |  |
| *보증금 납부방법   | □ 직접납부 □ 보험증권 □ 지급각서                                            | *계좌정보                                              | 은형선택 ✔ 계좌번호(숫자만입력) 예금주 |                                   |  |  |
| *착수일자       | yyyyMMdd 🎬                                                      | *계약일자                                              | yyyyMMdd 🎬             |                                   |  |  |
| *완료일자       | yyyyMMdd 🎬                                                      | *계약기간(일)                                           | 일                      |                                   |  |  |
| 하자보수보증금율(%) | 정수 . 소수 %                                                       | ★지체상금율(%)                                          | 국가계약법을 따름 ✔            |                                   |  |  |
| *하자담보책임기간   | 계약완료 후 일 🗸                                                      |                                                    |                        |                                   |  |  |
| 기타사항        | WSSSS                                                           |                                                    |                        |                                   |  |  |
|             |                                                                 |                                                    |                        |                                   |  |  |

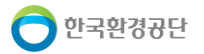

### 6. QR코드를 통한 원본 전자계약서 실시간 확인

|   |          |                                                                    |                                                 |             | 화면 상세 설명                                                                                                    |
|---|----------|--------------------------------------------------------------------|-------------------------------------------------|-------------|----------------------------------------------------------------------------------------------------|
|   | 은-나눔장터   | 영보센터 <b>매 각 7</b>                                                  | ᅨ 약 시                                           |             | 계약체결이 완료된 전자<br>파일 또는 종이로 출력된 문서<br>파일의 진위여부를 QR코드를<br>통해서 실시간으로 확인할 수<br>있습니다. (무료제공)<br>① 계약서의 QR코드를<br>인터넷 통신이 가능한 |
|   | 계약번호     | 201803060005                                                       | 계약차수                                            | 변경 1차       | 휴대폰 등 모바일 기기로<br>스캔                                                                                                   |
|   | 계약구분     | 매각                                                                 | 계약종류                                            | 총액계약        | <br>② 스캔 완료 시 URL이                                                                                                    |
|   | 계약명      | 전자계약 테스트                                                           | 호출되고, 순환자원정보<br>센터 서버에 저장된 원본<br>계약서 PDF파일이 다운됨 |             |                                                                                                    |
|   | 물품분류     | 순환골재 및 순환골재 재활용제품 / 순환골재 / 도                                       |                                                 |             |                                                                                                    |
|   | 계약금액     | 일금 오천일백만 원정                                                        | (₩ 51,000,000)                                  | ※ 부가세 포함    | ※ 진위여부는 실시간                                                                                                    |
|   | 계약기간     | 계약기간     2018년 03월 06일 ~ 2018년 03월 07일       계약보증금율     계약금액의 10 % |                                                 | 100 t       | 기존 전자 파일 혹은<br>종이로 출력된<br>전자계약서와 비교를                                                                                  |
|   | 계약보증금율   |                                                                    |                                                 | 5,100,000 원 |                                                                                                    |
|   | 하자보수보증금율 | 5 %                                                                | 지체상금율                                           | 국가계약법을 따름   | 동애 김중<br>                                                                                                    |
|   | 하자책임담보기간 | 계약 완료 후 100 일                                                      |                                                 | ·           |                                                                                                    |
| L |          | 1                                                                  |                                                 |             | ┛                                                                                                    |

순환자원정보센터

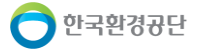